# How to identify the name of your graphics card in Windows Vista

### Click on the Start Menu icon in the lower left-hand corner.

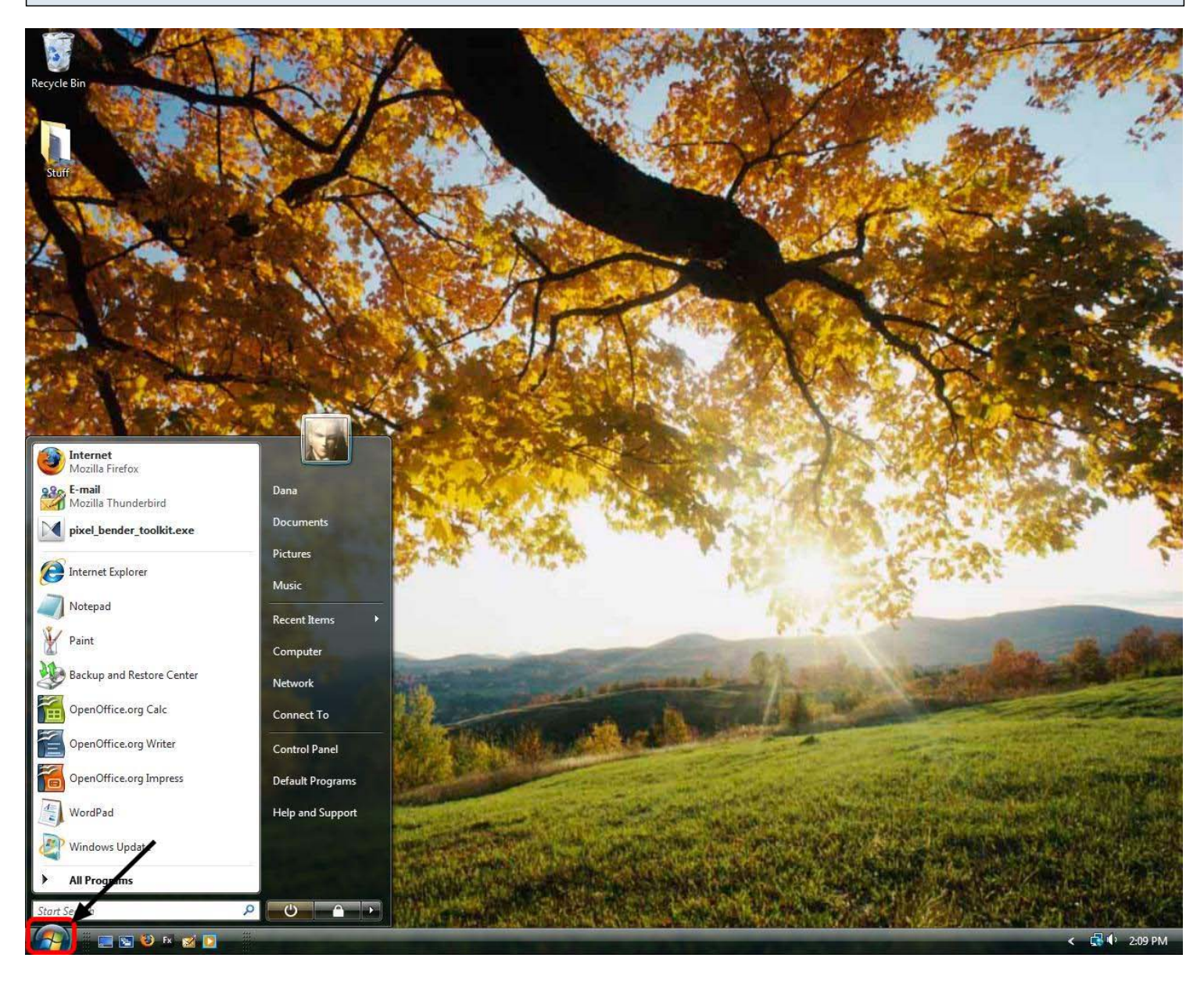

## Right click on Computer and select Properties from the context menu.

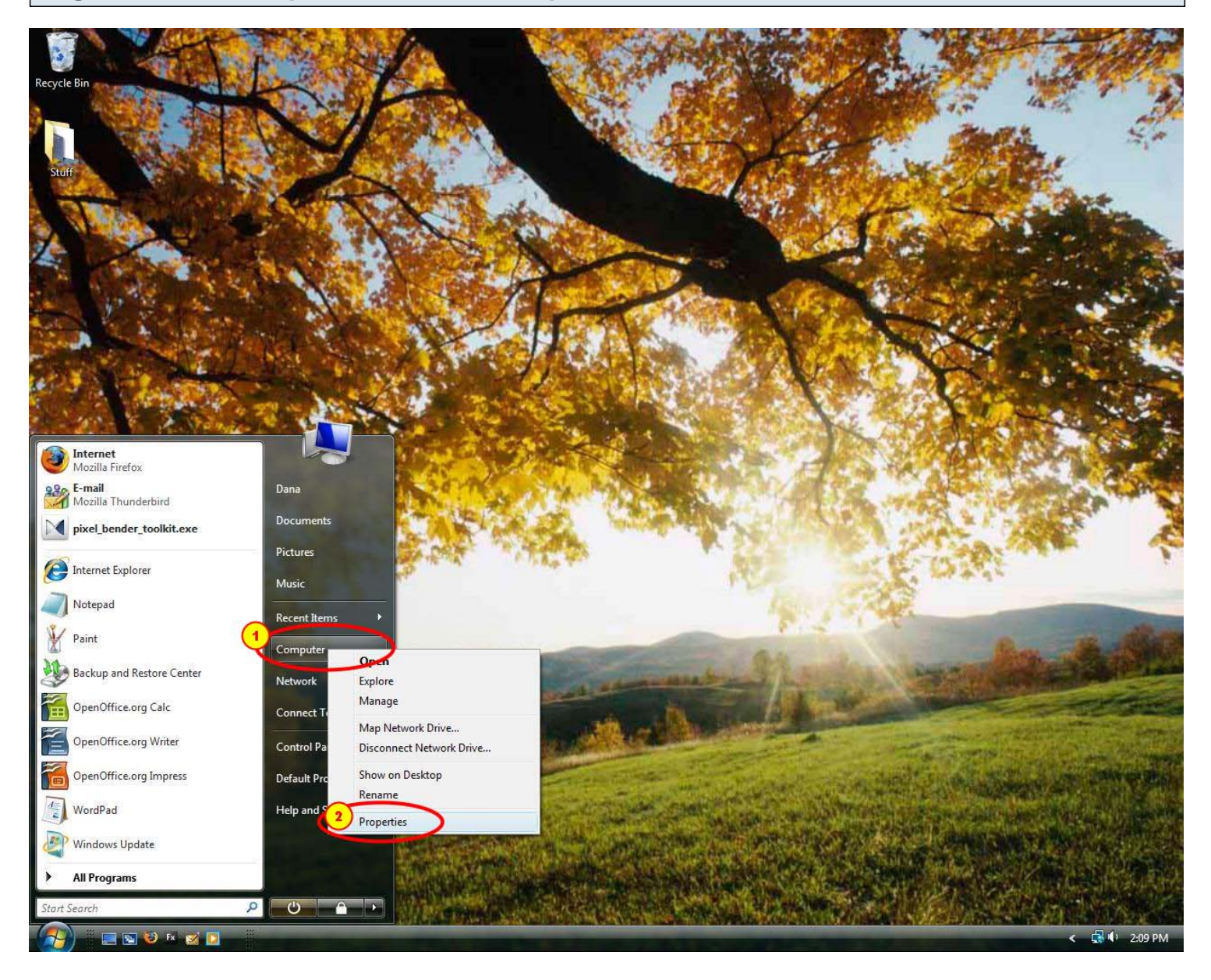

### Click on the Device Manager link in the left panel.

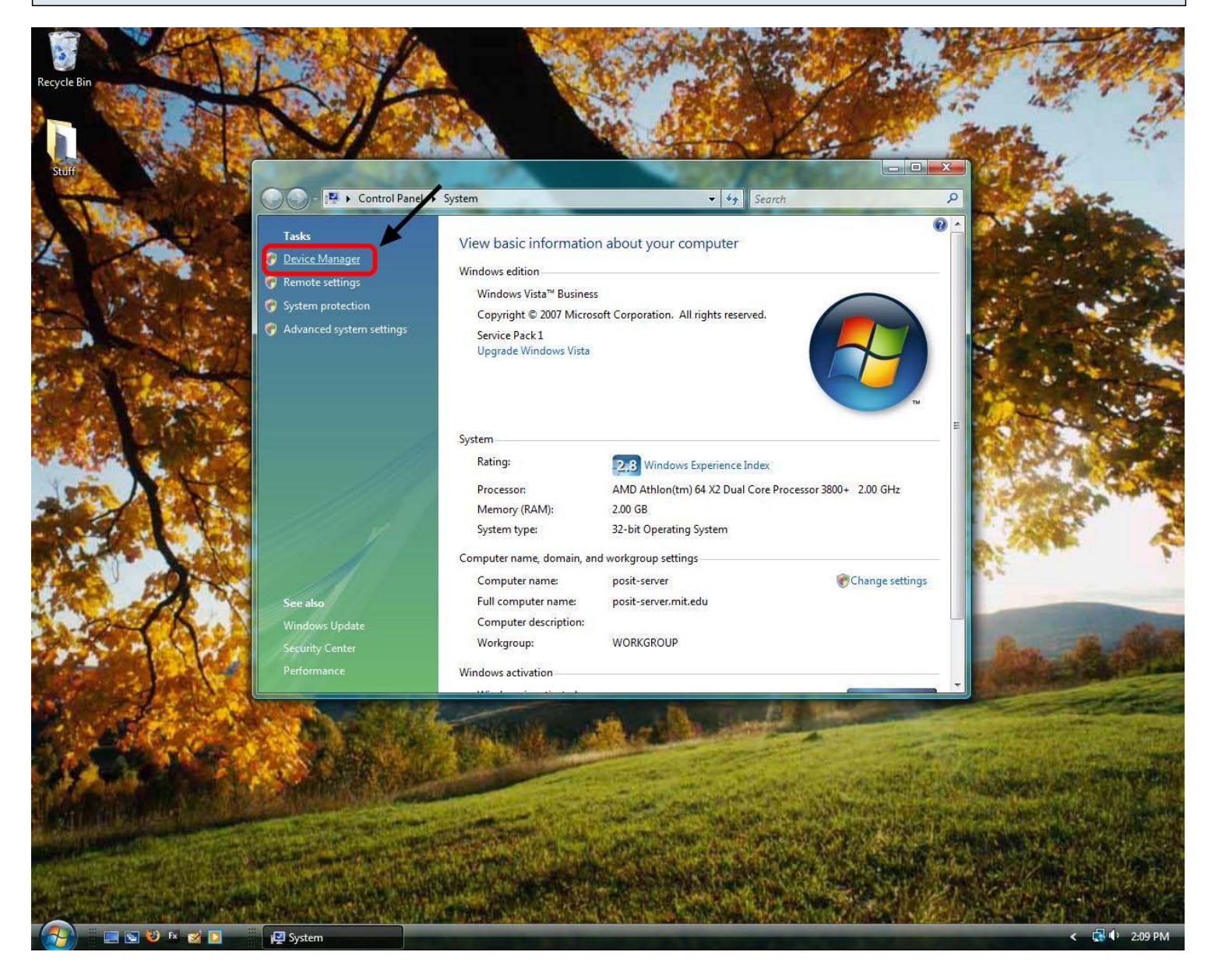

## Click on the + symbol next to Display adapters to expand it.

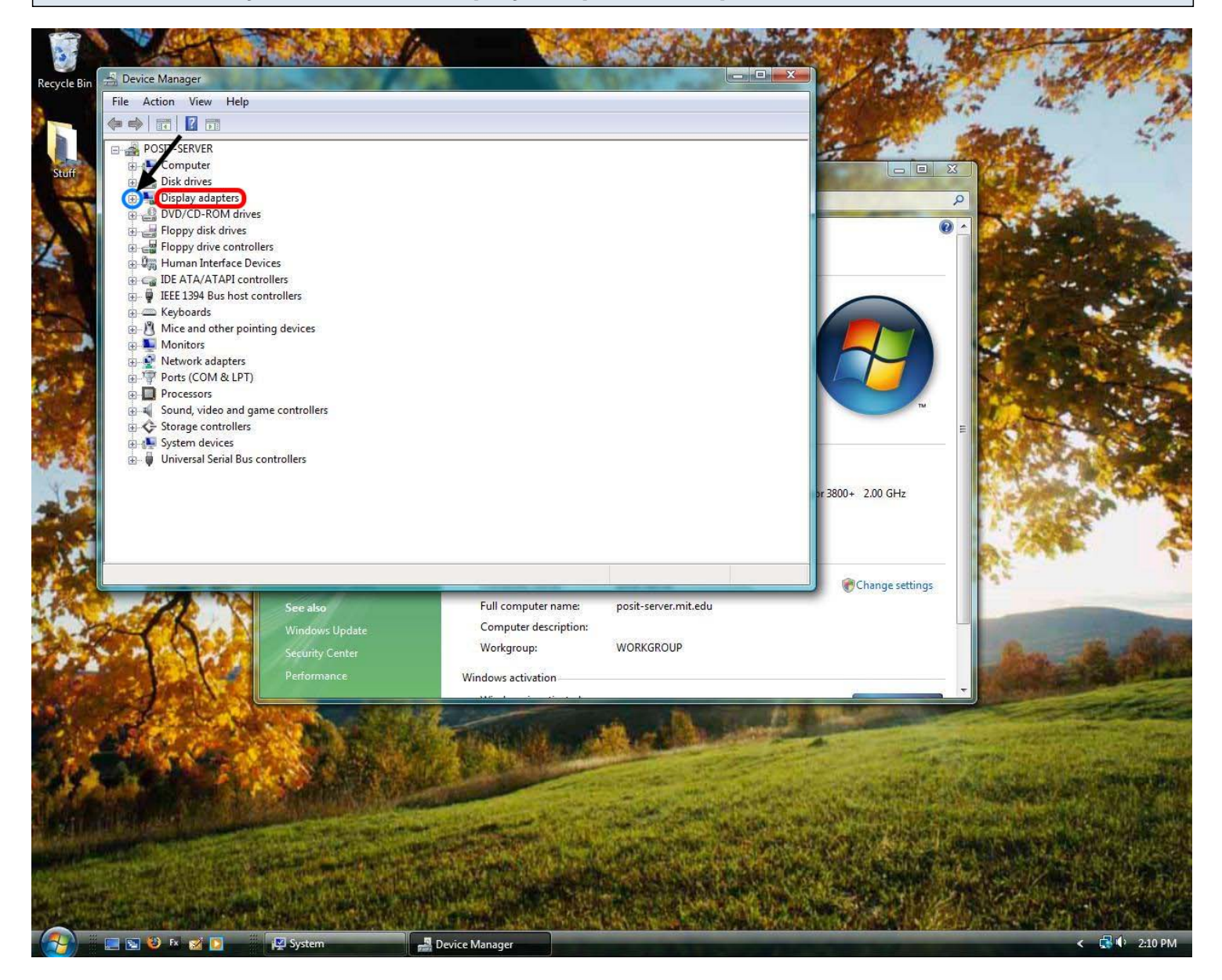

# Note the name of your graphics card.

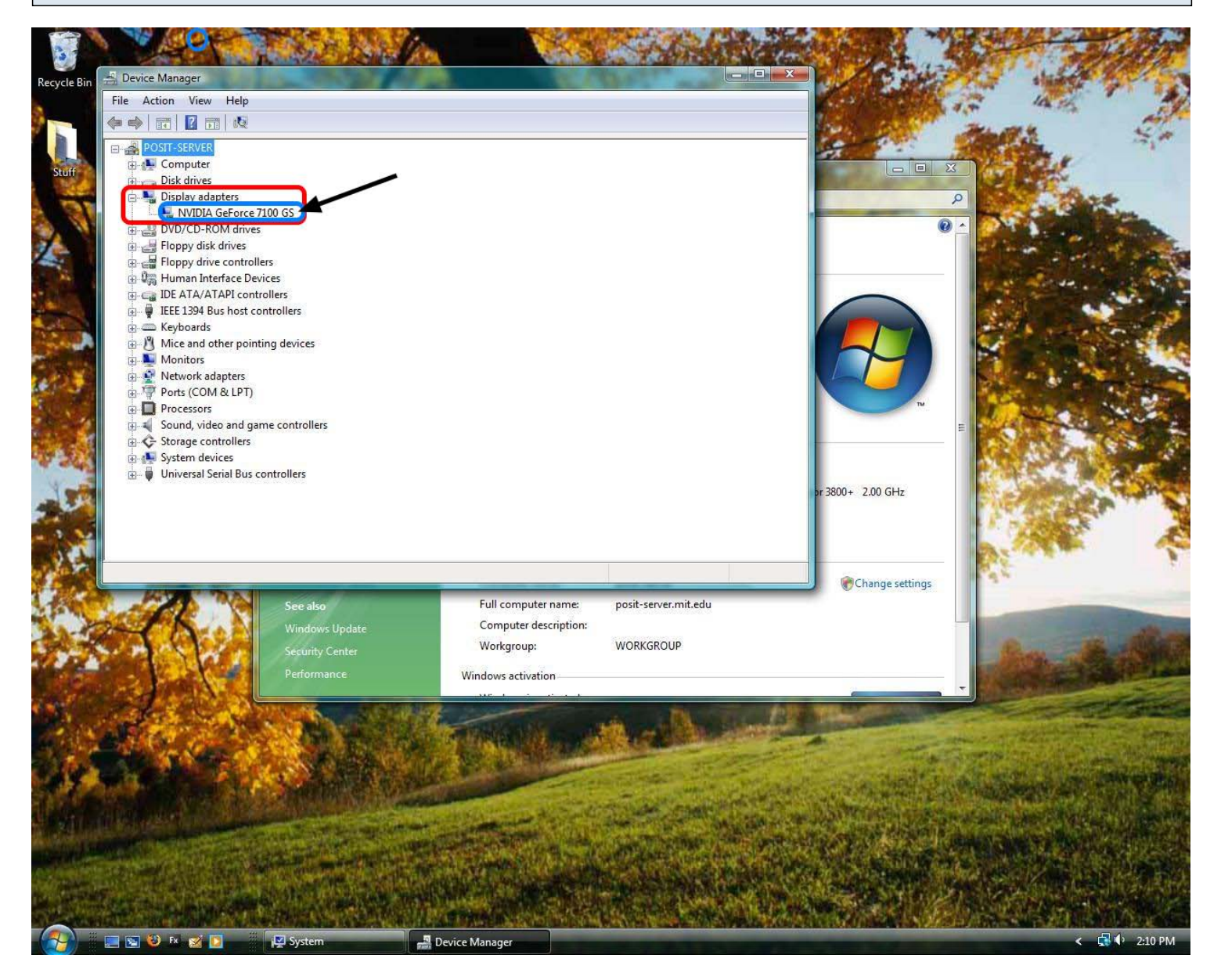